# Anleitung für das Portal BORIS Bayern

#### Schritt 1: Registrierung/ Anlegen eines Benutzerprofils

- Sollten Sie bereits ein Benutzerprofil erstellt haben, können Sie sich selbstverständlich mit diesem anmelden und die nächsten beiden Schritte überspringen.
- Öffnen Sie die Internetseite <u>www.boris-bayern.de</u> .
- Gehen Sie auf den Button "jetzt registrieren".
- Nun erscheint auf der rechten Seite ein schmales Fenster in dem Sie auf "Kostenlos registrieren" klicken können.

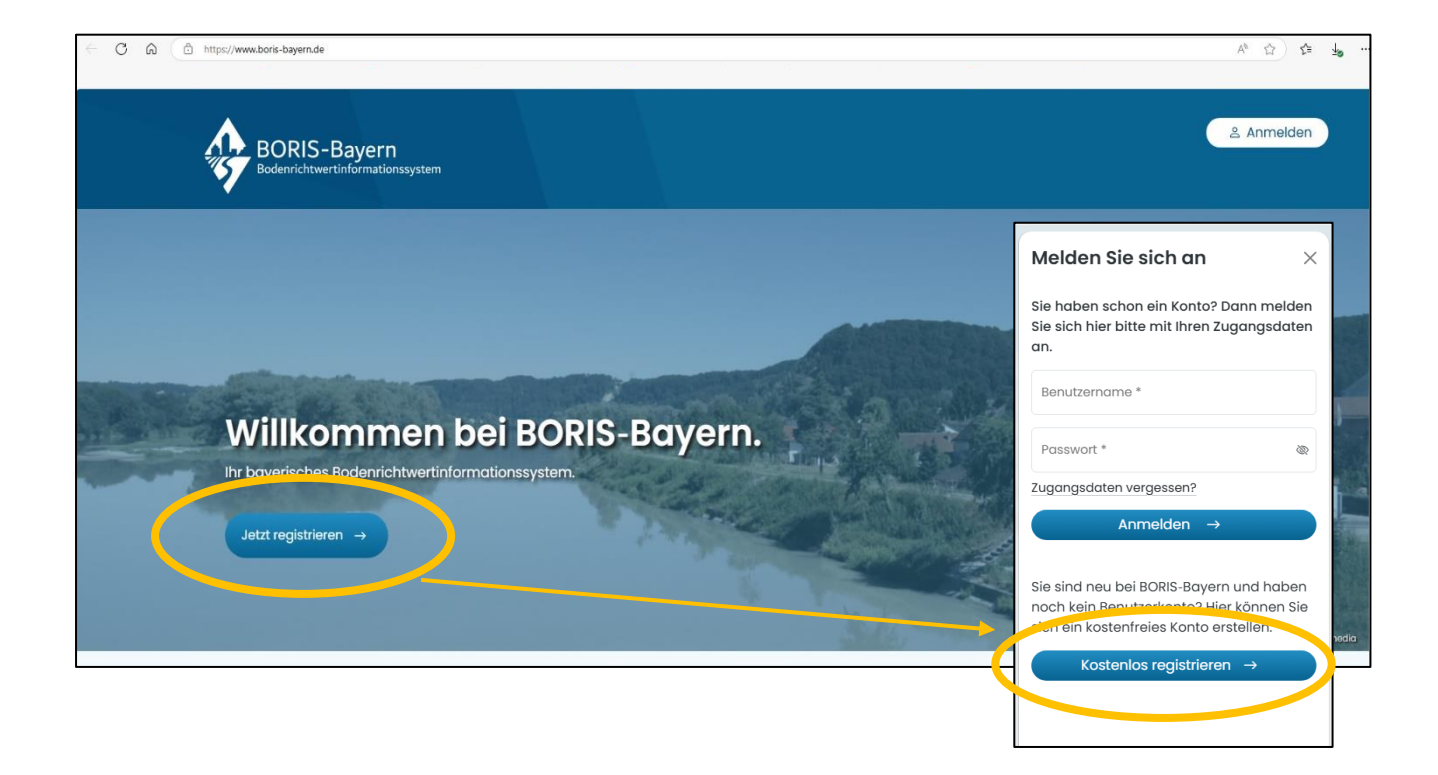

#### Schritt 2: BORIS-Bayern Kundenkonto anlegen

- Nun erscheint eine Eingabemaske über die Sie Ihr Kundenkonto **kostenfrei** anlegen können.
- Bitte achten Sie darauf, Ihre Daten korrekt einzutragen. Sollten Sie später etwas auf dem Portal erwerben, werden die hier eingetragenen Daten für die Rechnungsstellung verwendet.
- Vergessen Sie nicht, auf den Button "Code anfordern" zu klicken, damit der Bestätigungscode an die von Ihnen angegebene Mailadresse versendet wird.
- Am Ende der Eingabemaske können Sie nach Eingabe Ihrer Daten sowie Zustimmung der AGBs von BORIS-Bayern ihr Kundenkonto anlegen.

| BORIS-Bayern - Kundenkonto anlegen                                                                                                    |                                                                                                    |
|----------------------------------------------------------------------------------------------------|----------------------------------------------------------------------------------------------------|
|                                                                                                    |                                                                                                    |
| Ihr Konto für Online-Auskünfte<br>von allen bei BORIS-Bayern<br>verfügbaren Städten und<br>Landkreisen                                                                                                    | Alle mit * gekennzeichneten Felder sind Pflichtfelder<br>Benutzername (min. 6 Zeichen) *<br>Hand123<br>Der Benutzername darf Buchstaben (A–Z oder a–z), Ziffern (0–9), und (+ @ 6.) enthalten. |
| Hier registrieren Sie sich kostenlos bei<br>BORIS-Bayern, dem bayerischen<br>Bodenrichtwertinformationssystem.<br>Die Registrierung ist Voraussetzung für den<br>Erwerb von Online-Auskünften.<br>Bitte füllen Sie das Anmelde-Formular<br>wahrheitsgemäß aus, Ihre Registrierungsdaten<br>werden Ihnen nach der Anmeldung per E-Mail<br>zugesendet.                                                                                                    | E-Mail *                                                                                                    |
| Sämtliche Bodenrichtwertauskünfte und Marktberichte werden gegen Gebühr, die der Höhe nach je nach<br>Gutachterausschuss differieren kann, erteilt. Dies geschieht im Vollzug der kommunalen<br>Haushaltsordnung, der Verordnung über die Gutachterausschüsse und des Bayerischen Kostengesetzes.<br>Die Rechnungsstellung erfolgt stets umgehend nach Erwerb einer Auskunftsberechtigung oder eines<br>Marktberichtes per Email durch den jeweiligen Gutachterausschuss. |                                                                                                    |
| Durch die Erstellung eines BOR<br>BORIS-Bayern zu. Meine angeg<br>Datenschutz habe ich zur Ken                                                                                                    | RIS-Bayern Kundenkontos stimme ich den <u>AGB</u> von<br>gebenen Kontaktangaben sind korrekt. Die Informationen zum<br>ntnis genommen.                                                         |
| Kundenkonto anlegen                                                                                                    |                                                                                                    |

#### Schritt 3: Anmeldung bei BORIS Bayern

• Melden Sie sich mit Ihren Zugangsdaten über die Schaltfläche "Anmelden" bei BORIS Bayern (<u>www.boris-bayern.de</u>) an.

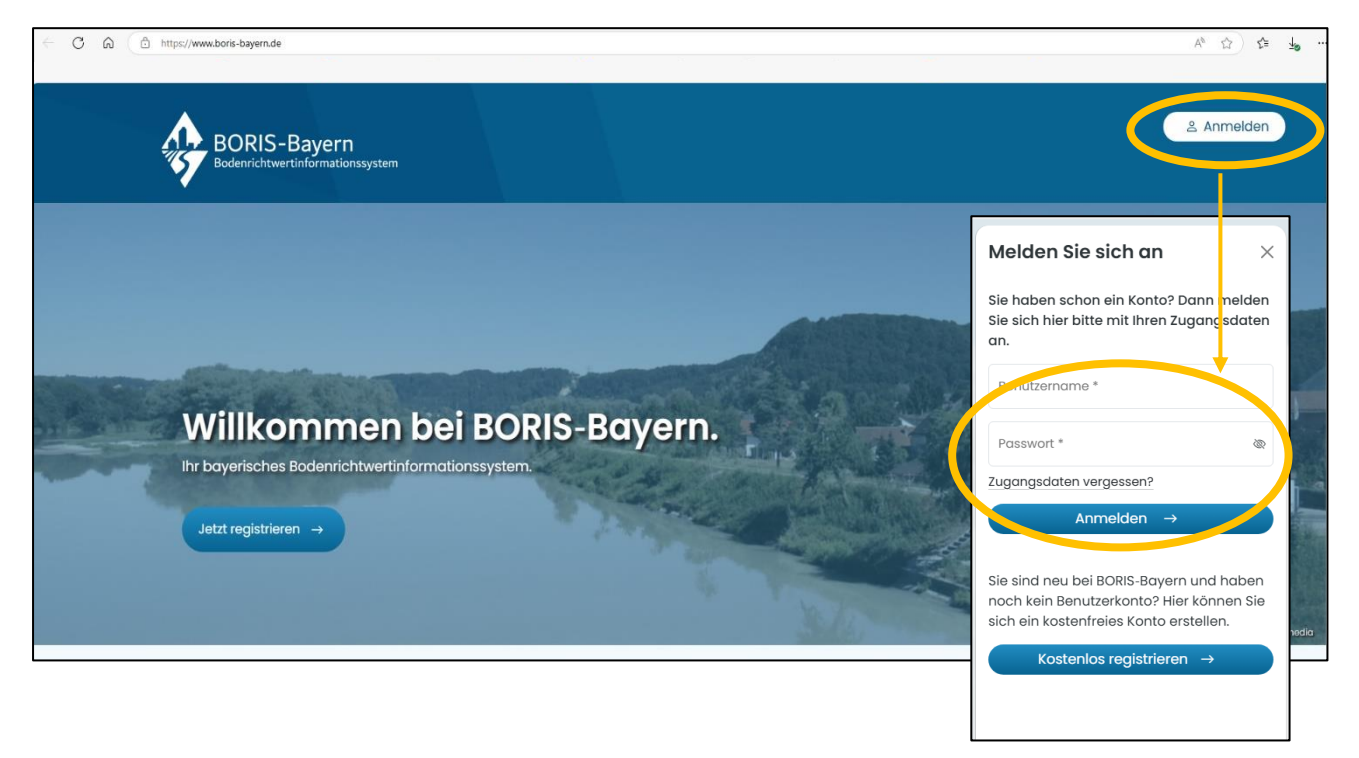

## Schritt 4: Auswahl des gewünschten Landkreises & der benötigten Daten (siehe auch bildliche Darstellung auf der nächsten Seite)

- Nach erfolgreicher Anmeldung wird Ihnen eine Seite angezeigt, auf der Sie den von Ihnen gewünschten Landkreis bzw. Stadt (z.B. Landkreis Ebersberg) auswählen können. Sie können entweder über das Drop-Down-Menü "Stadt/ Landkreise auswählen" oder durch scrollen zu Ihrem Wunschlandkreis/ Stadt gelangen.
- Klicken Sie nun auf "Auskunft oder Marktdaten erwerben" und wählen Sie über das Drop-Down Menü aus (z.B. Marktdaten/-berichte)
- Nun können Sie die für Sie passenden Daten auswählen (z.B. Vergleichsfaktoren 2024). Bitte beachten Sie unbedingt auch die kostenfreie Vorschau, die Ihnen einen ersten Einblick vor dem Erwerb ermöglicht.
- Bestätigen Sie Ihre Bestellung mit "jetzt erwerben"

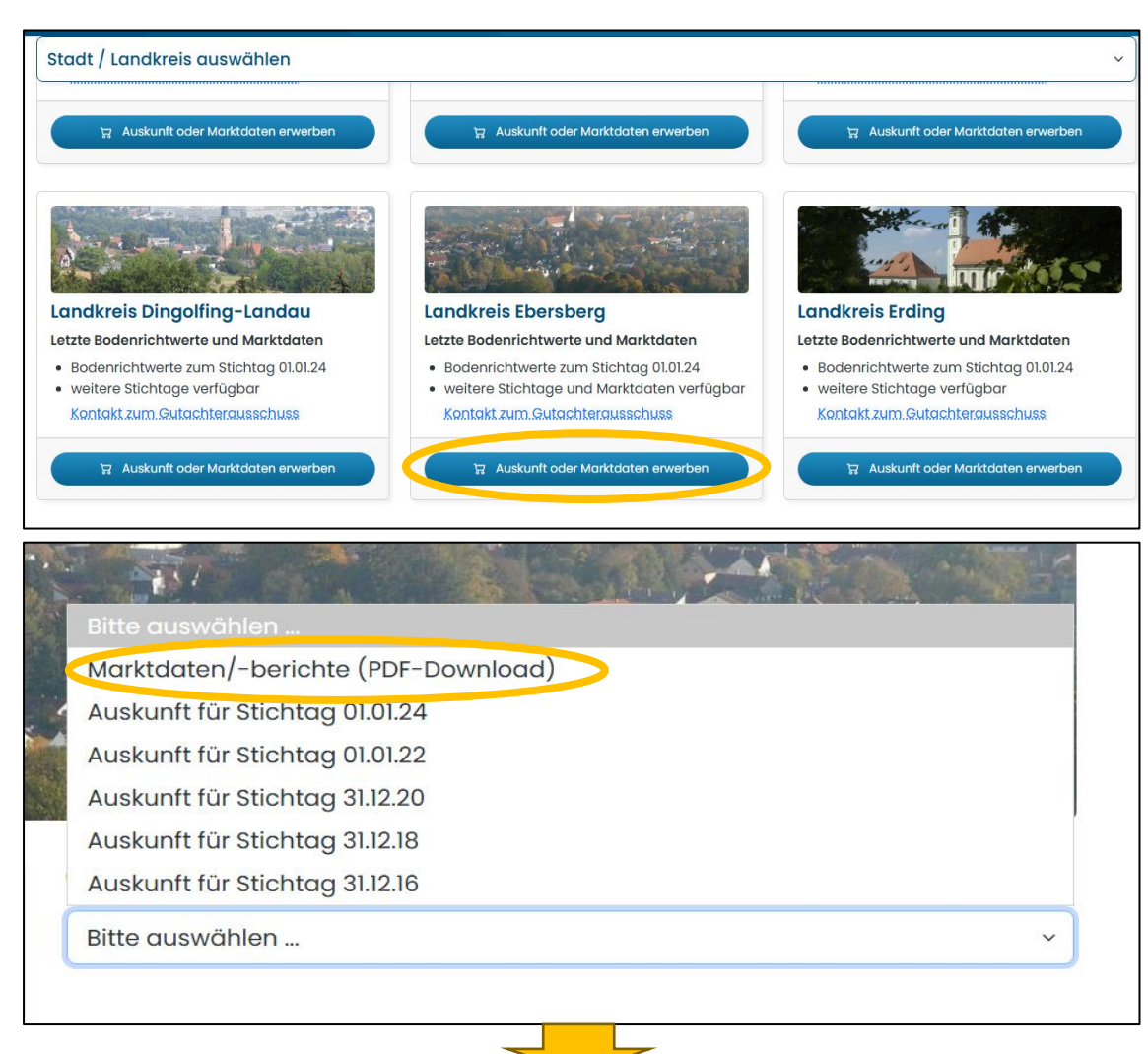

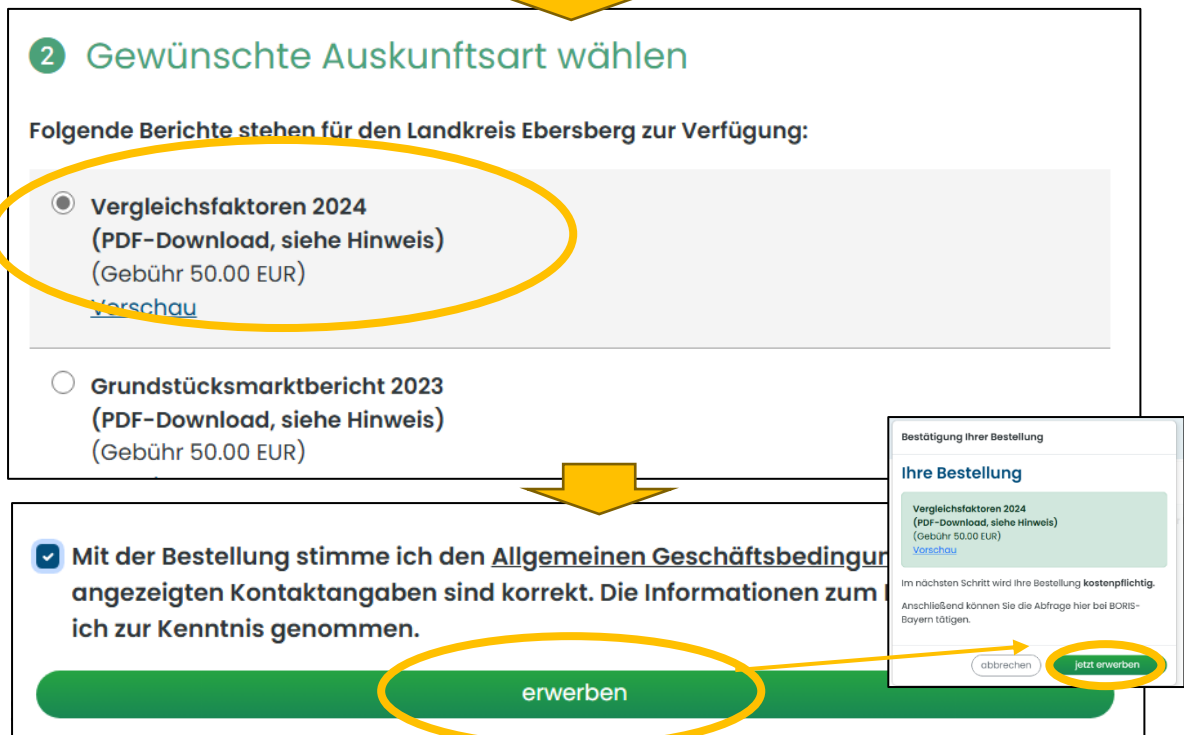

### Schritt 5: Abruf der eben gekauften Daten und Rechnung

 Sie werden automatisch auf die nächste Seite "Meine Bodenrichtwertauskünfte" weitergeleitet. Hier finden Sie sowohl Ihre erworbenen BRW-Auskünfte als auch die von Ihnen bestellten Marktdaten. Sie können die Marktdaten als PDF downloaden.

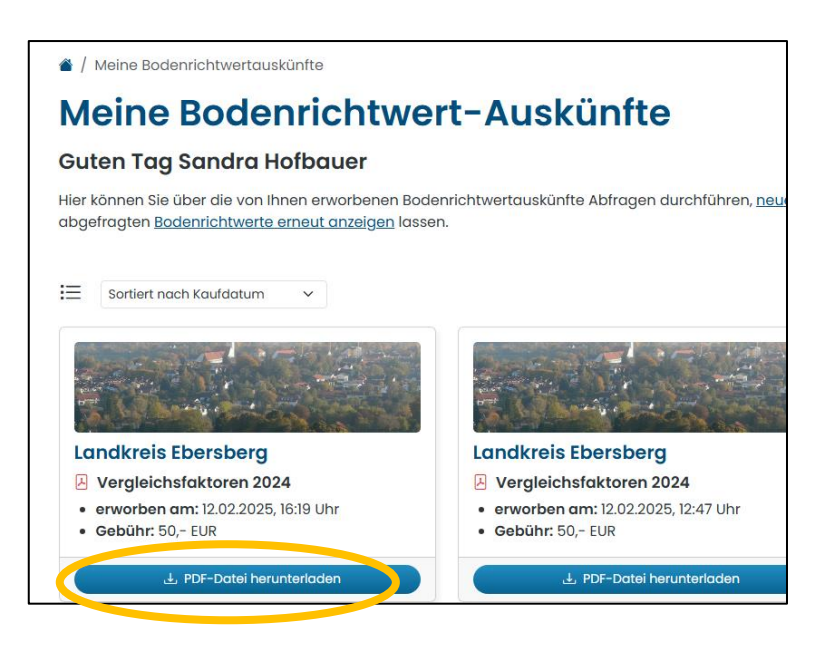

 Alternativ gelangen Sie auch über die Schaltfläche rechts oben "Mein BORIS-Bayern" und dann "Meine Auskünfte" zu den erworbenen Daten.

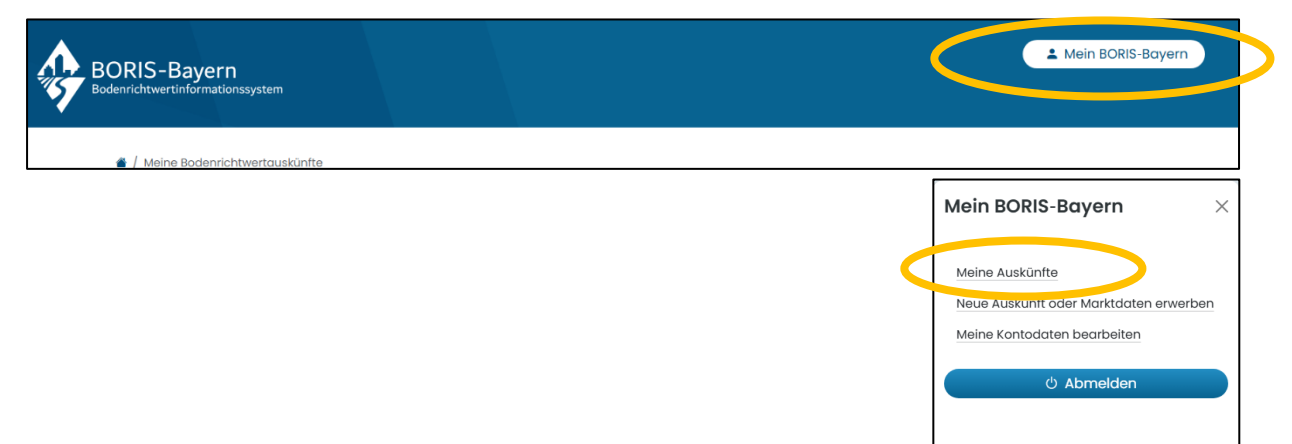

• Die Rechnungstellung erfolgt per Mail.